# Adding a Network Printer to a Windows 2003 Server

August 2, 2010

Copyright © 2010 by World Class CAD, LLC. All Rights Reserved.

# **Download Drivers from HP Website**

We start the process to add a printer by getting the driver files. We can visit the website that supports the HP 2200dn printer. We typed "HP 2200dn" in a web search and we found the links to this page on the number one return from the query.

We double click on the HP LaserJet 2200dn hyperlink.

|                                                                                                    | » Sign-in with HP Passport   » Register                                                                                                    | United States-English                                                                                                    |
|----------------------------------------------------------------------------------------------------|----------------------------------------------------------------------------------------------------|----------------------------------------------------------------------------------------------------|
| » HP Home » Prod                                                                                                    | ucts & Services >> Support & Drivers >> Solutions                                                                                                    | » How to Buy                                                                                                    |
| » Contact HP                                                                                                    | Search: Business Support C                                                                                                    | More options<br>enter O All of HP United States                                                                                                    |
| (IP)                                                                                                    | Download drivers and software - specif                                                                                                    | y product name                                                                                                    |
| » Business Support<br>Center                                                                                                    | HP LaserJet 2200 Printer series                                                                                                    |                                                                                                    |
| HP Passport Sign-in<br>User ID:<br>Password:                                                                                                    | » Choose another product<br>» Create a personal product profile (Why registe                                                                                                    | r?)                                                                                                    |
| » Register                                                                                                    | Select your product                                                                                                    | Search products                                                                                                    |
| Tasks for my selected<br>product<br>» Download drivers and<br>software<br>» Troubleshoot a                                                                             | <ul> <li>» HP LaserJet 2200 Printer</li> <li>» HP LaserJet 2200d Printer</li> <li>» HP LaserJet 2200dn Printer</li> <li>» HP LaserJet 2200dse Printer</li> <li>» HP LaserJet 2200dt Printer</li> <li>» HP LaserJet 2200dtn Printer</li> </ul> | Enter the product name or<br>number directly:<br>(e.g., vectra vl600, e.g.,<br>D5555A)                                                                                                    |
| problem<br>» Setup, install, and<br>configure<br>» Discover and use a<br>product<br>» Perform regular<br>maintenance<br>» Upgrade and migrate<br>» Recycle and dispose |                                                                                                    | Hot topics for this product<br>» Learn more about Windows 7<br>» HP Proactive Support: Get<br>alerts on current and future<br>problems<br>» HP Color LaserJet and<br>LaserJet Printers - Drawer |

#### Selecting the Specific Operating System

We identify the particular operating system we are running. We double click on Microsoft Windows Server 2003.

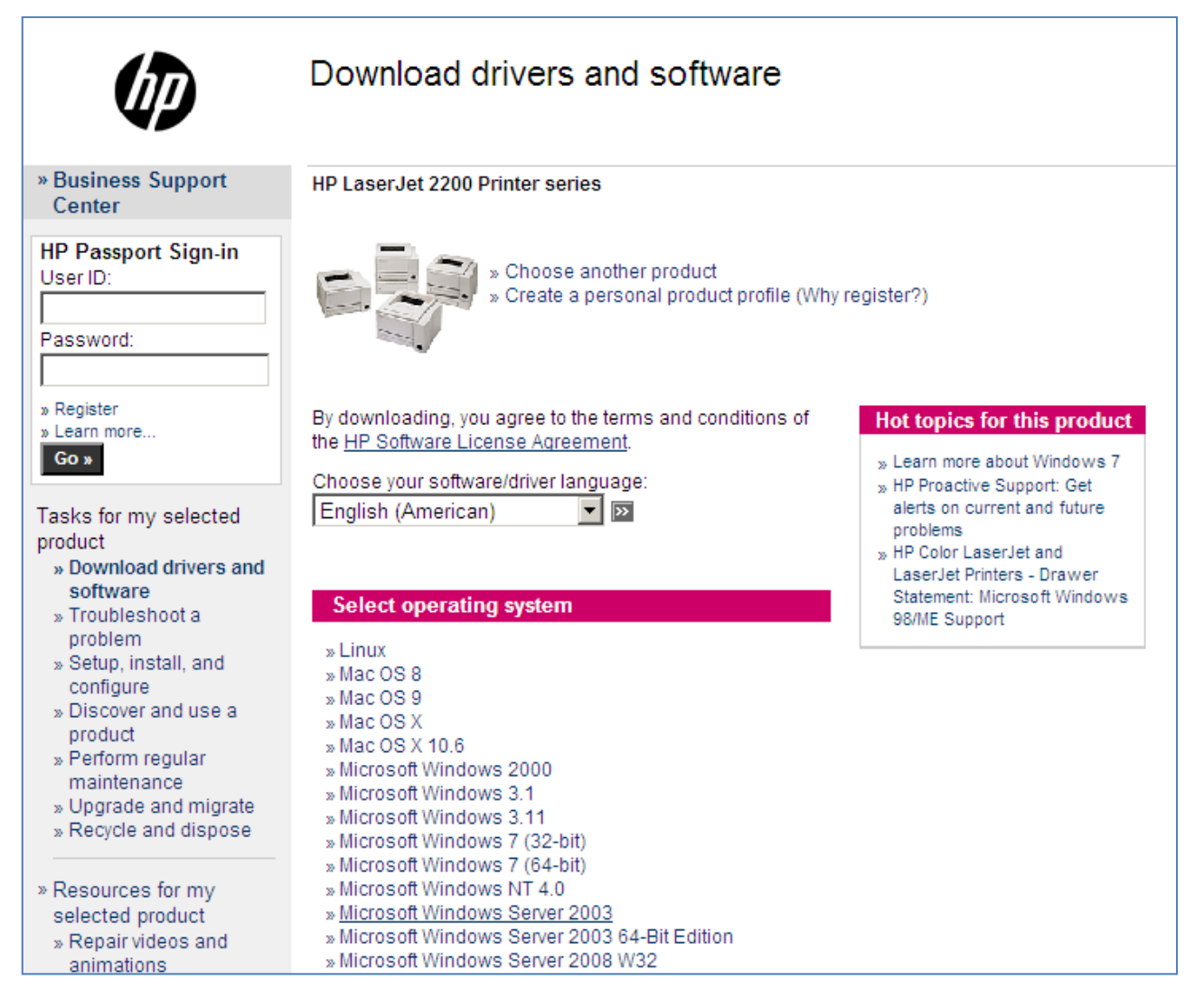

### Download the Driver

We select the HP LaserJet 2200 PCL5e driver Download button.

| » Discover and use a<br>product                                                               | Operating System: Microsoft                                                                                                    | Windows Serv                 | er 200       | 3                             |                     |                    |
|-----------------------------------------------------------------------------------------------|----------------------------------------------------------------------------------------------------|------------------------------|--------------|-------------------------------|---------------------|--------------------|
| Perform regular<br>maintenance                                                                | By downloading, you agree to the terms and conditions of the HP Software License Agreement.                                     |                              |              |                               |                     | <u>reement</u> .   |
| » Upgrade and migrate » Recycle and dispose                                                   | Choose your software/driver lange                                                                                               | uage: English (A             | America      | an) 🔽 💌                       |                     |                    |
| Resources for my<br>selected product<br>» Repair videos and<br>animations<br>» Support Forums | Quick jump to downloads by cates<br>» Application<br>» Driver<br>» Driver - Universal Print Driver<br>» Software<br>Application | gory                         |              |                               |                     |                    |
| » Manuals<br>» Frequently asked<br>questions<br>» Parts information                           | Description                                                                                                    | Current<br>version           | Size<br>(MB) | Estimated<br>download<br>time | Previous<br>version |                    |
| Warranty information                                                                          | HP Managed Printing Administrator                                                                                               | 2.5.8<br>10 May 2010         | 4            | 56K: 9m<br>512K: 1m           |                     | Download »         |
| Help<br>Site map                                                                              | Driver                                                                                                    |                              |              |                               |                     | » <u>Go to top</u> |
| Resource Center                                                                               | Description                                                                                                    | Current version              | Size<br>(MB) | Estimated<br>download<br>time | Previous<br>version |                    |
|                                                                                               | HP LaserJet 2200 PCL5e Driver                                                                                                   | 4.27.2200.410<br>22 Apr 2004 | 1.9          | 56K: 4m<br>512K: <1m          |                     | Download »         |
| Install the latest printer                                                                    | hp LaserJet 2200 PCL6 driver                                                                                                    | 4.27.2200.410<br>22 Apr 2004 | 1.9          | 56K: 4m<br>512K: <1m          |                     | Download »         |
| driver updates with the<br>HP Printer Check Tool                                              |                                                                                                    |                              |              |                               |                     | » Go to top        |

# Continue with the Download

We can select the Run button, the Open button and Run after the Security warning window appears.

software?

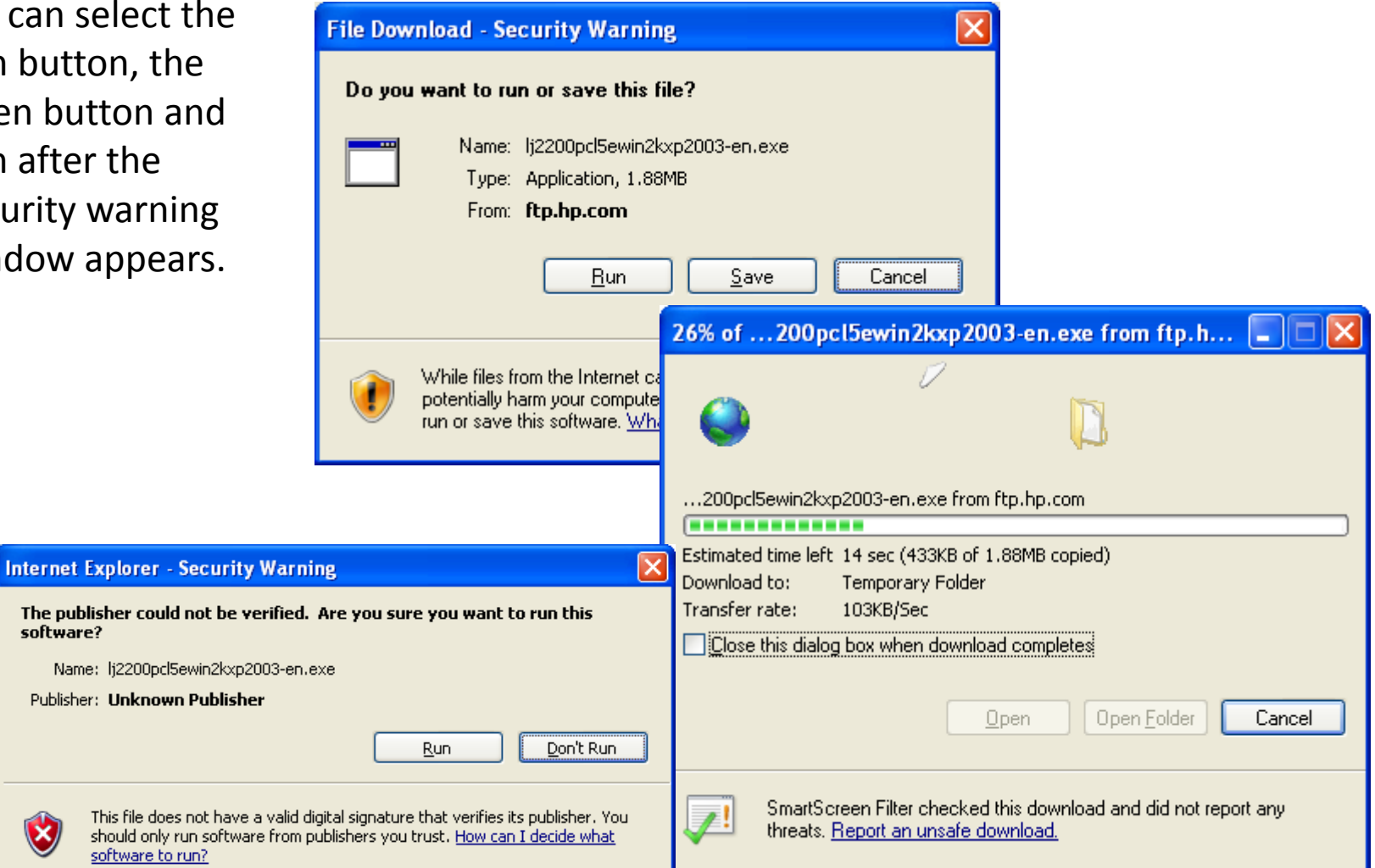

# Unzip the Driver Download

We will unzip the downloaded file into a folder we made called HP Printer

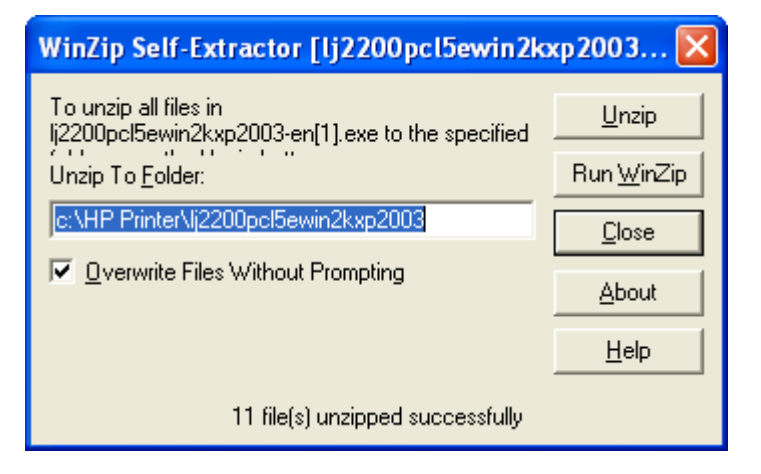

#### Add a Printer

At the Start Menu, open Printer and Faxes. Double click the Add Printer button.

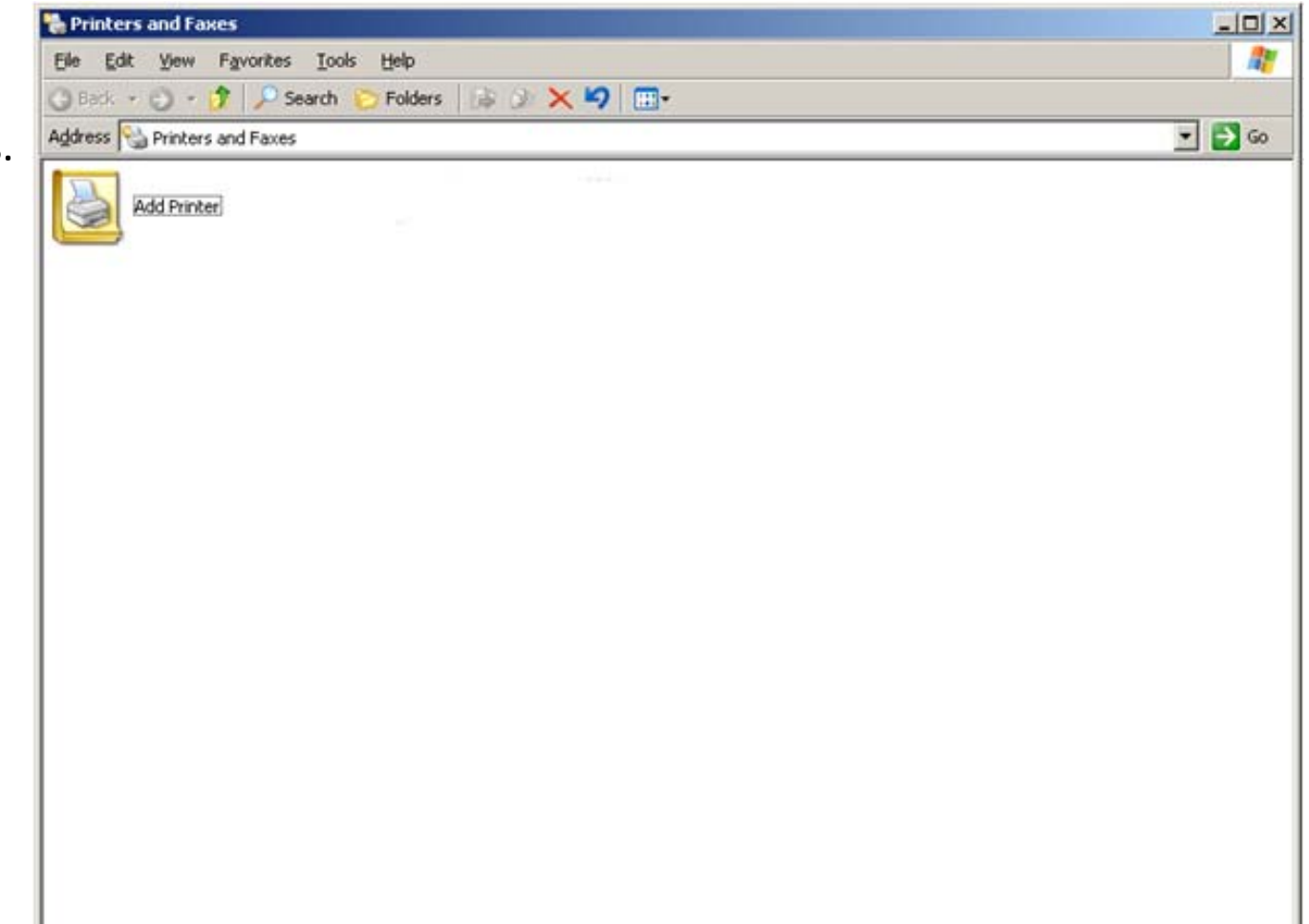

## Add a Printer Wizard

We now enter the Add Printer Wizard. We select the Next button to continue.

| Add Printer Wizard |                                                                                                    |  |  |
|--------------------|----------------------------------------------------------------------------------------------------|--|--|
|                    | Welcome to the Add Printer<br>Wizard                                                                                                    |  |  |
|                    | This wizard helps you install a printer or make printer<br>connections.                                                                                                    |  |  |
|                    | If you have a Plug and Play printer that uses USB<br>or a hot pluggable port such as IEEE 1394 or<br>infrared, you do not need to use this wizard. Attach<br>and turn on your printer, and Windows will install it<br>for you. |  |  |
|                    | For more information about installing this type of Plug and Play printer, see <u>Printer Help</u> .                                                                                                    |  |  |
|                    | To continue, click Next.                                                                                                    |  |  |
|                    | < Back Next > Cancel                                                                                                    |  |  |

## Local or Network Printer

We opt for the Local Printer attached to the computer. We choose the Next button to carry on.

| <ul> <li>Select the option that describes the printer you want to use:</li> <li>Local printer attached to this computer</li> <li>Automatically detect and install my Plug and Play printer</li> <li>A network printer, or a printer attached to another computer</li> </ul>                                       | ocal or Network Printer<br>The wizard needs to know which type of pr | inter to set up.                |
|----------------------------------------------------------------------------------------------------|----------------------------------------------------------------------|---------------------------------|
| <ul> <li>Local printer attached to this computer</li> <li>Automatically detect and install my Plug and Play printer</li> <li>A network printer, or a printer attached to another computer</li> <li>To set up a network printer that is not attached to a print server, use the "Local printer" option.</li> </ul> | Select the option that describes the printer y                       | you want to use:                |
| <ul> <li>Automatically detect and install my Plug and Play printer</li> <li>A network printer, or a printer attached to another computer</li> <li>To set up a network printer that is not attached to a print server, use the "Local printer" option.</li> </ul>                                                  | <ul> <li>Local printer attached to this computer</li> </ul>          |                                 |
| A network printer, or a printer attached to another computer To set up a network printer that is not attached to a print server, use the "Local printer" option.                                                                                                    | Automatically detect and install my F                                | Plug and Play printer           |
| To set up a network printer that is not attached to a print server, use the "Local printer" option.                                                                                                    | O A network printer, or a printer attached t                         | to another computer             |
|                                                                                                    | To set up a network printer that is use the "Local printer" option.  | not attached to a print server, |
|                                                                                                    |                                                                      |                                 |

#### **New Printer Detection**

The Add Printer Wizard will attempt to detect the network printer. If the software tool does not find the printer, we select the Next button to continue.

#### Add Printer Wizard

#### New Printer Detection

This wizard automatically detects and installs new Plug and Play printers.

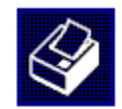

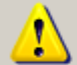

The wizard was unable to detect any Plug and Play printers. To install the printer manually, click Next.

| <u> </u> | plinter manaday, click riex. |                |                  |        |
|----------|------------------------------|----------------|------------------|--------|
|          |                              |                |                  |        |
|          |                              |                |                  |        |
|          |                              |                |                  |        |
|          |                              |                |                  |        |
|          |                              |                |                  |        |
|          |                              |                |                  |        |
|          |                              |                |                  |        |
|          |                              |                |                  |        |
|          |                              |                |                  |        |
|          |                              |                |                  |        |
|          |                              |                |                  |        |
|          |                              |                |                  |        |
|          |                              |                |                  |        |
|          |                              |                |                  |        |
|          |                              |                |                  |        |
|          |                              | < <u>B</u> ack | [ <u>N</u> ext>] | Cancel |
|          |                              |                |                  |        |

## Select a Printer Port

We will opt for the create a new port radial button and we select standard TCP/IP Port. We select the Next button to continue.

| Add Printer Wizard                                                                                                    |
|----------------------------------------------------------------------------------------------------|
| Select a Printer Port<br>Computers communicate with printers through ports.                                                                  |
| Select the port you want your printer to use. If the port is not listed, you can create a<br>new port.                                       |
| C Use the following port: LPT1: (Recommended Printer Port)                                                                                   |
| Note: Most computers use the LPT1: port to communicate with a local printer.<br>The connector for this port should look something like this: |
| • Create a new port:                                                                                                    |
| Type of port: Standard TCP/IP Port                                                                                                    |
| For more information about creating printer ports, see Printer Help.                                                                         |
| < <u>B</u> ack <u>N</u> ext > Cancel                                                                                                    |

# TCP/IP Printer Port Wizard

d TCD /TD Deinkey Deek W

We start the TCP/IP Printer Port Wizard by selecting Next.

| Add Scandard TCF/IF FINICE | Γύις πιζαία                                                                                                    |
|----------------------------|----------------------------------------------------------------------------------------------------|
|                            | Welcome to the Add Standard<br>TCP/IP Printer Port Wizard<br>This wizard helps you add a port for a network printer.<br>Before continuing be sure that:<br>1. The device is turned on.<br>2. The network is connected and configured. |
|                            | To continue, click Next.                                                                                                    |
|                            | < Back Cancel                                                                                                    |

#### Add a Port

We then type the IP address of the network printer in the textbox. The port name will be typed by the computer. We pick the Next button to go on.

| Add Standard TCP/IP Printer Port         | Wizard                                          |        |
|------------------------------------------|-------------------------------------------------|--------|
| Add Port<br>For which device do you want | to add a port?                                  |        |
| Enter the Printer Name or IP ad          | ldress, and a port name for the desired device. |        |
| Printer Name or IP <u>A</u> ddress:      | 192.168.10.100                                  |        |
| Port Name:                               | IP_192.168.10.100                               |        |
|                                          |                                                 |        |
|                                          |                                                 |        |
|                                          |                                                 |        |
|                                          |                                                 |        |
|                                          |                                                 |        |
|                                          | < <u>B</u> ack <u>N</u> ext >                   | Cancel |

## Complete the Port Wizard

W press finish to conclude the TCP/IP Printer Port Wizard

#### Add Standard TCP/IP Printer Port Wizard

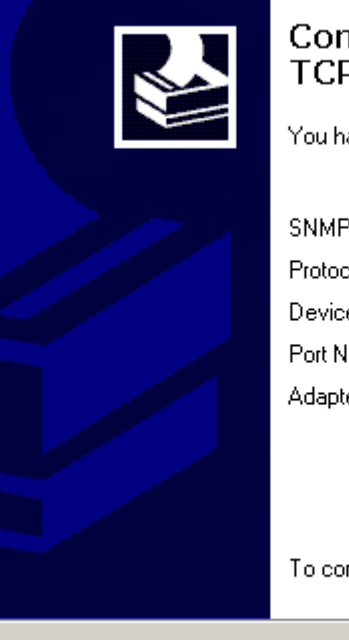

#### Completing the Add Standard TCP/IP Printer Port Wizard

You have selected a port with the following characteristics.

| SNMP:         | Yes                        |
|---------------|----------------------------|
| Protocol:     | RAW, Port 9100             |
| Device:       | 192.168.10.100             |
| Port Name:    | IP_192.168.10.100          |
| Adapter Type: | Hewlett Packard Jet Direct |
|               |                            |

< <u>B</u>ack

To complete this wizard, click Finish.

Cancel

Finish

# Identify the Driver

We choose the manufacturer and printer model next. If we have a disk, we can point to the location of the file. We press the Next button to continue.

| Add Printer Wizard                                                                                                    |                                                                                                    |
|----------------------------------------------------------------------------------------------------|----------------------------------------------------------------------------------------------------|
| Install Printer Software<br>The manufacturer and model o                                                                                              | letermine which printer software to use.                                                                                                    |
| Select the manufacturer and<br>disk, click Have Disk. If you<br>compatible printer software.                                                          | I model of your printer. If your printer came with an installation<br>ir printer is not listed, consult your printer documentation for                                                                                                    |
| Manufacturer<br>Gestetner<br>HP<br>IBM<br>infotec<br>Iwatsu<br>Kodak<br>This driver is digitally signed.<br><u>Tell me why driver signing is impo</u> | Printers         Image: HP LaserJet 2000         Image: HP LaserJet 2100 PCL6         Image: HP LaserJet 2200 Series PCL         Image: HP LaserJet 2200 Series PCL <tr< td=""></tr<> |
|                                                                                                    | < <u>B</u> ack <u>N</u> ext > Cancel                                                                                                    |

#### Name the Printer

We then type the printer's name and choose Next.

| dd Printer Wizard                                                                                                    |
|----------------------------------------------------------------------------------------------------|
| Name Your Printer<br>You must assign a name to this printer.                                                                                                    |
| Type a name for this printer. Because some programs do not support printer and server<br>name combinations of more than 31 characters, it is best to keep the name as short as<br>possible. |
| Printer name:<br>HP LaserJet 2200 Series PCL                                                                                                    |
|                                                                                                    |
|                                                                                                    |
|                                                                                                    |
| < <u>B</u> ack <u>N</u> ext > Cancel                                                                                                    |

#### Share the Printer

If we want to share the printer with others, we opt for the share name and we select the Next button.

| Add Printer Wizard                                                                                                    |       |
|----------------------------------------------------------------------------------------------------|-------|
| <b>Printer Sharing</b><br>You can share this printer with other network users.                                                                                                   | Ø     |
| If you want to share this printer, you must provide a share name. You can use the<br>suggested name or type a new one. The share name will be visible to other network<br>users. |       |
| O Do not share this printer                                                                                                    |       |
| Share name: HPLaser                                                                                                    |       |
|                                                                                                    |       |
|                                                                                                    |       |
| < <u>B</u> ack <u>N</u> ext > Ca                                                                                                    | ancel |

### Add Location and Comment

We type the location and comment for the printer and press the Next key.

| Add Printer Wizard                                                                                        |
|----------------------------------------------------------------------------------------------------|
| Location and Comment<br>You have the option of supplying a location and description of this printer.      |
| You can describe the location and capabilities of this printer. This information may be helpful to users. |
|                                                                                                    |
| <u>C</u> omment:                                                                                          |
|                                                                                                    |
|                                                                                                    |
|                                                                                                    |
|                                                                                                    |
|                                                                                                    |
| < <u>B</u> ack <u>N</u> ext > Cancel                                                                      |

#### Print a Test Page

We should always select "yes" to printing test pages when setting up a new printer for a server or a client computer. We press the Next button to advance.

| Add Printer Wizard                                                        |                    |                |        |
|---------------------------------------------------------------------------|--------------------|----------------|--------|
| <b>Print Test Page</b><br>To confirm that the printer is installed proper | y, you can print a | a test page.   |        |
| Do you want to print a test page?                                         |                    |                |        |
| • Yes                                                                     |                    |                |        |
| © N <u>o</u>                                                              |                    |                |        |
|                                                                           |                    |                |        |
|                                                                           |                    |                |        |
|                                                                           |                    |                |        |
|                                                                           |                    |                |        |
|                                                                           |                    |                |        |
|                                                                           |                    |                |        |
|                                                                           |                    |                |        |
|                                                                           | < <u>B</u> ack     | <u>N</u> ext > | Cancel |
|                                                                           |                    |                |        |

# Verify the Printing of the Test Page

We should press the OK button if the test print was successful. If not, we click on the Troubleshoot button to go through an interactive checklist to fix the printer problem.

#### HP LaserJet 2200 Series PCL

A test page is now being sent to the printer. Depending on the speed of your printer, it may take a minute or two before the page is printed.

The test page briefly demonstrates the printer's ability to print graphics and text, and it provides technical information about the printer driver.

If the test page printed, click OK. If the test page did not print, click Troubleshoot.

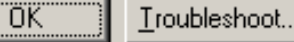

# Viewing the Loaded Printer

We can view the printer in the Printer and Faxes window. We can load additional printers if we desire.

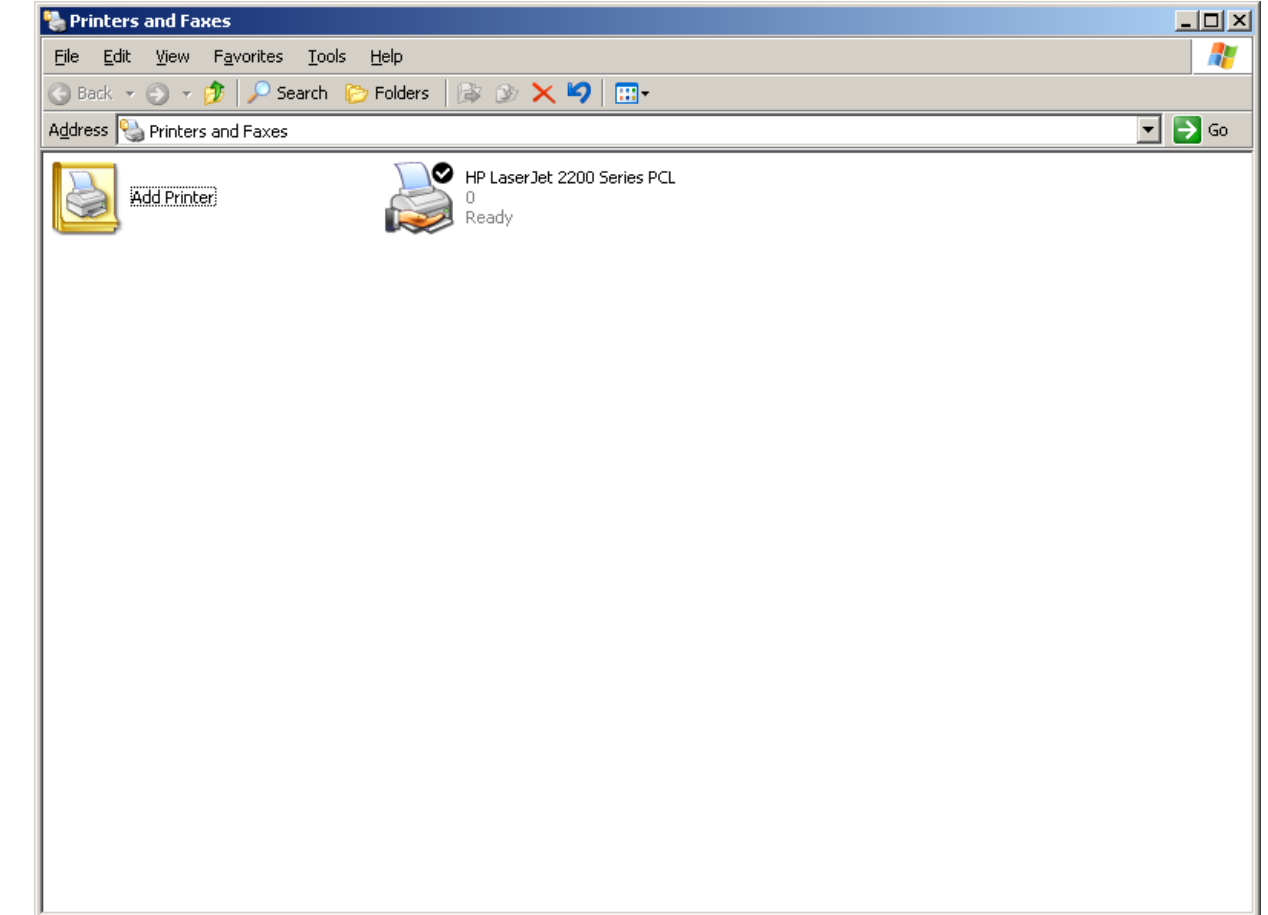